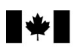

Agency

#### **CALCULATING AUTOMOBILE BENEFITS FOR 2010**

You can use this worksheet to determine the employee's automobile benefit that you must report on a T4 or T4A slip. You can also use the worksheet to determine the automobile benefit amount to prorate to the employee's pay periods for 2011. See the back of this worksheet for details.

For information about automobile benefits, go to www.cra.gc.ca/payroll or see Guide T4130, Employers' Guide - Taxable Benefits and Allowances.

You can also use our on-line calculator at www.cra.gc.ca/autobenefits-calculator.

The rates used in this worksheet are based on the current rates set under section 173 of the Excise Tax Act (ETA). They are currently subject to change through Regulations and have not yet been published.

| Last name | First name | Social insurance number |  |   |  |   |   |  |
|-----------|------------|-------------------------|--|---|--|---|---|--|
|           |            |                         |  | 1 |  | 1 | 1 |  |
| Address   |            |                         |  |   |  |   |   |  |
|           |            |                         |  |   |  |   |   |  |

# Step 1 – Standby charge

Complete this step if you provide your employee with an automobile for their personal use.

| -Simplified calculation                                                                                                    |              |   |
|----------------------------------------------------------------------------------------------------|--------------|---|
| Use this calculation if the following conditions apply:                                                                                                    |              |   |
| <ul> <li>the automobile you provide your employee is owned by you;</li> <li>the employee used the same automobile throughout the year;</li> <li>the employee's principal source of employment is not selling or leasing automobiles; and</li> <li>the employee is not eligible for the reduced standby charge rate (explained under "Detailed calculation").</li> </ul> |              |   |
| Cost of automobile you provided (including GST/HST and PST) \$ x 24% =                                                                                                    | \$           |   |
| Minus: Any reimbursement by the employee for the standby charge                                                                                                    | \$           |   |
| Standby charge benefit (if negative, enter "0") =                                                                                                    | \$           | Α |
|                                                                                                    | Go to Step 2 |   |

OR

| -Detailed calculation                                                                                                    |                                                        |
|----------------------------------------------------------------------------------------------------|--------------------------------------------------------|
| Determine the number of days the automobile was available to the employee for the entire calendar year.<br>When you divide the total days available by 30, round off the result to the nearest whole number if it is m                                                                                     | r (including weekends and holidays).<br>hore than one. |
| Examples20 days $\div$ 30 = 0.67 (do not round off)135 days $\div$ 30 = 4.50 (round to 4)130 days $\div$ 30 = 4.33 (round to 4)140 days $\div$ 30 = 4.67 (round to 5)                                                                                                    |                                                        |
| Reduced standby charge - Calculate the standby charge at a reduced rate if the following conditions a                                                                                                    | apply:                                                 |
| <ul> <li>you require your employee to use the automobile to perform their duties;</li> <li>the employee uses the automobile more than 50% of the time for business purposes; and</li> <li>the kilometres for personal use do not exceed 1,667 per 30-day period or a total of 20,004 kilometres</li> </ul> | s a year.                                              |
| Choose 1, 2, or 3 (For information, see Chapter 2 of Guide T4130, Employers' Guide – Taxable Benefit                                                                                                    | ts and Allowances).                                    |
| 1. Employer-owned automobile: cost of automobile<br>(including GST/HST and PST) \$x 2                                                                                                    | % = \$ 1                                               |
| <ul> <li>Employer-leased automobile (lessee): monthly leasing cost<br/>Leasing cost includes any down payment over the term of the lease;<br/>Monthly lease cost = total lease cost (including GST/HST and PST<br/>but excluding insurance) / term of the lease in number of months</li> </ul>             | 3 = \$2                                                |
| 3. Employee sells or leases automobiles: highest average cost of automobile (including GST/HST and PST) \$                                                                                                    | 5% = \$ 3                                              |
| Amount from     Number of days     Reducing the standby charge        1, 2, or 3 above     to employee     kilometres     auto available                                                                                                    |                                                        |
| $\label{eq:states} \begin{tabular}{ c c c c c } & & & & & & & & & & & & & & & & & & &$                                                                                                    | = \$ 4                                                 |
| Minus: Any reimbursement by the employee for the standby charge                                                                                                    | 5                                                      |
| Standby charge benefit (if negative, enter "0")                                                                                                    | = \$в                                                  |
|                                                                                                    | Go to Step 2                                           |
| RC18E (10) (Ce formulaire existe en français.)                                                                                                    | Canada                                                 |

## Step 2 – Operating expense benefit

Complete this step if you provide an automobile to your employee and pay for the operating expenses related to personal use.

If your employee reimburses you for all operating expenses attributable to personal use **no later than 45 days after the end of the year, do not** calculate an operating expense benefit. Go to Step 3.

| -Basic calculation                                                                                                    |                                                                        |   |
|----------------------------------------------------------------------------------------------------|------------------------------------------------------------------------|---|
|                                                                                                    |                                                                        |   |
| Complete this calculation if both of the following conditions apply:                                                                                                    |                                                                        |   |
| <ul> <li>the employee does not reimburse or only partially reimburses you for operating expenses</li> <li>45 days after the end of the year; and</li> </ul>                                                                                                    | ses attributable to personal use no later than                         |   |
| the employee did not elect to use the optional calculation; and                                                                                                    |                                                                        |   |
| - the employee occupies any employment other than selling or leasing automobiles                                                                                                    |                                                                        |   |
| Personal kilometres driven                                                                                                    | x 24¢ = \$                                                             | 6 |
| or                                                                                                    | (see Note)                                                             |   |
| <ul> <li>the employee's principal source of employment is selling or leasing automobiles</li> </ul>                                                                                                    |                                                                        |   |
| Personal kilometres driven                                                                                                    | x 21¢ = \$                                                             | 7 |
| Note                                                                                                    | (see Note)                                                             |   |
| For the 2011 automobile expense benefit rates, go to www.cra.gc.ca/payroll and choose "What's new for payroll."                                                                                                    | Go to Operating expense benefit (net)                                  |   |
| OR<br>– Optional calculation (This calculation may not be beneficial in all cases.)                                                                                                    |                                                                        |   |
| OR Optional calculation (This calculation may not be beneficial in all cases.) You can complete this calculation if both of the following conditions apply: the employee uses the automobile more than 50% in the course of their office or employe the employee requests (in writing before the end of the year) that you use this method.                                                                                                    | oyment; and                                                            |   |
| OR<br>- Optional calculation (This calculation may not be beneficial in all cases.)<br>You can complete this calculation if both of the following conditions apply:<br>• the employee uses the automobile more than 50% in the course of their office or emploid<br>• the employee requests (in writing before the end of the year) that you use this method.<br>Standby charge amount<br>A or B                                                                                                    | oyment; and                                                            |   |
| OR<br>- Optional calculation (This calculation may not be beneficial in all cases.)<br>You can complete this calculation if both of the following conditions apply:<br>• the employee uses the automobile more than 50% in the course of their office or emploid<br>• the employee requests (in writing before the end of the year) that you use this method.<br>Standby charge amount<br>Standby charge amount<br>A or B<br>(\$ + \$ )                                                                                                    | oyment; and<br>x 50% = \$                                              |   |
| OR Optional calculation (This calculation may not be beneficial in all cases.) You can complete this calculation if both of the following conditions apply: the employee uses the automobile more than 50% in the course of their office or emploies the employee requests (in writing before the end of the year) that you use this method.  Standby charge amount  A or B  (\$ + \$ )                                                                                                    | oyment; and<br>x 50% = \$<br>Go to Operating expense benefit (net)     | 8 |
| OR Optional calculation (This calculation may not be beneficial in all cases.) You can complete this calculation if both of the following conditions apply: the employee uses the automobile more than 50% in the course of their office or emploies the employee requests (in writing before the end of the year) that you use this method.  Standby charge amount  A or B  (\$ + \$ ) Operating expense benefit (net)                                                                                                    | oyment; and<br>x 50% = \$<br>Go to Operating expense benefit (net)     | 8 |
| OR<br>- Optional calculation (This calculation may not be beneficial in all cases.)<br>You can complete this calculation if both of the following conditions apply:<br>• the employee uses the automobile more than 50% in the course of their office or emploid<br>• the employee requests (in writing before the end of the year) that you use this method.<br>Standby charge amount<br>Standby charge amount<br>(\$                                                                                                    | oyment; and<br>x 50% = \$<br>Go to Operating expense benefit (net)     | 8 |
| OR<br>- Optional calculation (This calculation may not be beneficial in all cases.)<br>You can complete this calculation if both of the following conditions apply:<br>• the employee uses the automobile more than 50% in the course of their office or emplor<br>• the employee requests (in writing before the end of the year) that you use this method.<br>Standby charge amount<br>Standby charge amount<br>(\$ + \$)<br>- Operating expense benefit (net)<br>Enter the amount from line 6, 7, or 8 above                                                                                                    | oyment; and<br>x 50% = \$<br>Go to Operating expense benefit (net)     | 8 |
| OR Optional calculation (This calculation may not be beneficial in all cases.) You can complete this calculation if both of the following conditions apply: the employee uses the automobile more than 50% in the course of their office or emplore the employee requests (in writing before the end of the year) that you use this method.  Standby charge amount  Standby charge amount  A or B  (\$ + \$)  Operating expense benefit (net) Enter the amount from line 6, 7, or 8 above Enter the employee reimbursements for the operating expense benefit made no later than 45 days after the end of the year | oyment; and<br>x 50% = \$<br>Go to Operating expense benefit (net)<br> | 8 |

### Step 3 – Total automobile taxable benefit

| Enter the total amount of <b>A</b> + <b>C</b> or <b>B</b> + <b>C</b> , whichever applies.                                                                                                    |
|----------------------------------------------------------------------------------------------------|
| This amount is the taxable benefit you report in box 14 and in the "Other information" area under code 34 of the employee's T4 slip or, if applicable, use code 028 "Other income" at the bottom of the T4A slip |

#### Information for employers who use this worksheet for withholding purposes in 2011

Prorate the total automobile taxable benefit amount to the employee's pay periods for 2011. Add the resulting amount to the employee's salary and any other benefits or allowances to determine the total amount subject to Canada Pension Plan (CPP) or Quebec Pension Plan (QPP) contributions and income tax. The automobile benefit is not insurable and therefore not subject to Employment Insurance (EI) premiums.

For more information about calculating deductions, go to www.cra.gc.ca/payroll or see Guide T4001, Employers' Guide – Payroll Deductions and Remittances.

You may need to remit goods and services tax (GST) or harmonized sales tax (HST) on the calculated benefit. For more information, see Guide T4130, *Employers' Guide – Taxable Benefits and Allowances.*